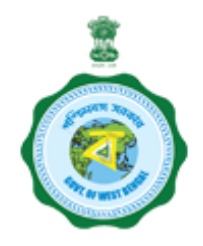

### **USERS' MANUAL FOR**

# JAAGO

# Version 1.0 Release Date : 29<sup>th</sup> November 2019

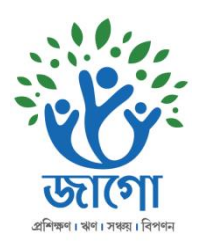

National Informatics Centre West Bengal State Centre Govt. Of India Department Of Self-Help Group & Self Employment Government Of West Bengal

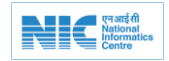

### About The Manual

#### Audience

This manual is meant for Departments, Districts, Blocks, Call Centres and Self Help Groups who are responsible in the process of providing and getting of financial assistance and elated information under the Jaago Scheme.

#### Purpose

The purpose of this document is to provide an interface between Department/ District/Block and other level of users and Jaago "Online System for Jaago". It will help the user to understand major features, benefits and workflow of the Jaago System. It will also provide interface to track the status of benefit and other information elated with the self-help groups.

#### Authorship

This manual has been developed by devlopemnt team of Jaago Online portal

### Copyright

This manual contains information that is proprietary to the Department of Self Help Group and Self Employment (SHG&SE), Government of West Bengal which shall not be transmitted or duplicated without due permission from SHG&SE department. The content of this manual may not be used in any misleading or objectionable context.

#### **Contact Information**

Department of Self Help Group & Self Employment, Government of West Bengal,

Website:https://www.shgsewb.gov.in/Email:shgsewb@gmail.comPhone:033-22621823

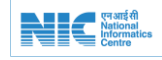

| S. No. | Title                                  | Page no. |
|--------|----------------------------------------|----------|
|        | About The Manual                       | 2        |
| 1.0    | About Jaago                            | 5-12     |
| 1.1    | Introduction                           | 5        |
| 1.2    | Objective                              | 5        |
| 1.3    | Features                               | 5        |
| 1.4    | Roles                                  | 6-7      |
| 1.4.1  | Admin User                             | 6        |
| 1.4.2  | SHG Department User                    | 6        |
| 1.4.3  | Initiator                              | 6        |
| 1.4.5  | Approver                               | 6        |
| 1.4.6  | DDO                                    | 7        |
| 1.5    | Work Flow                              | 7-12     |
| 2.0    | Login                                  | 13-15    |
| 2.1    | Portal Landing Page                    | 13       |
| 2.2    | Jaago Home Page                        | 13       |
| 2.3    | Jaago Login Page                       | 14       |
| 2.4    | After Login Jaago Dashboard            | 14       |
| 2.5    | Change Password                        | 15       |
| 2.6    | Logout                                 | 15       |
| 3.0    | Work of Admin User                     | 16-19    |
| 3.1    | Dashboard                              | 16       |
| 3.2    | MIS Reports                            | 16-18    |
| 3.2.1  | List of SHG                            | 16       |
| 3.2.2  | List of SHG to whom F. A. Given        | 17       |
| 3.2.3  | List of SHG whose F. A. under progress | 17       |
| 3.2.4  | List of SHG whose F. A. on Pending     | 18       |
| 3.3    | User Management                        | 18-19    |
| 3.3.1  | Change Officer's Profile Details       | 18       |
| 3.3.2  | Change Officer's Password              | 19       |
| 4.0    | Work of Departments                    | 19-23    |

### Contents

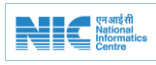

| 4.1 | SHG listing                                      | 19    |
|-----|--------------------------------------------------|-------|
| 4.2 | Add SHG Individually                             | 20    |
| 4.3 | Upload SHG Excel                                 | 20    |
| 4.5 | Error File Listing                               | 21    |
| 4.6 | File Wise Error Listing                          | 21    |
| 4.7 | Erroneous Data in Excel                          | 22    |
| 4.8 | Edit Errors by Single Entry                      | 22    |
| 4.9 | Specific Errors of a single entry                | 23    |
| 5.0 | Work of Initiator                                | 23-24 |
| 5.1 | Money Disbursement by Initiator                  | 23    |
| 5.2 | Transaction History                              | 24    |
| 5.3 | SHG list respect to each transaction             | 24    |
| 6.0 | Work of Approver                                 | 25-26 |
| 6.1 | Money Disbursement by Approver                   | 25    |
| 6.2 | Money Disbursement by Approver with Command      | 25    |
| 6.3 | Transaction History                              | 26    |
|     | SHG list respect to each transaction             | 26    |
| 7.0 | Work of DDO                                      | 27-28 |
| 7.1 | Selection of Transaction to generate Bill by DDO | 27    |
| 7.2 | Generate Bill by DDO                             | 27    |
| 7.3 | Send to IFMS to proceed the payment by DDO       | 28    |
| 8.0 | Frequently Asked Questions                       | 29    |
| 9.0 | JAAGO Notification                               | 30    |

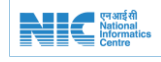

# **1.0 ABOUT JAAGO**

# 1.1 Introduction

# Jaago, a special initiative to provide revolving fund support to the self-help groups

The Department of SHG&SE is at the final stage of giving shape to an ambitious project of supporting all the graded self-help groups of the State or SHGs accessing bank credit through a modest annual revolving fund support of Rs.5,000.00. This 'no strings attached' funding support is expected to give a boost to the empowerment of the groups. Known as Jaago, the project has a target to cover close to one million SHGs of the state.

# 1.2 Objective

The following are the objective of the JAAGO online portal

- To facilitate the online registration of SHGs in JAAGO.
- To facilitate selection of eligible SHGs systematically and make transaction.
- To facilitate approve of the selected SHGs online.
- To facilitate online bill generation of approved SHGs.
- To facilitate transact the bill summery to IFMS systematically.
- To disburse the money to the SHGs directly to their bank account through IFMS (Integrated Fund Management System).
- To redefine processes for effective tracking and resolving issues using a central interface.
- To provide integrated services in a transparent manner.
- To provide fast and accurate information to the Government
- To eliminate duplicate and inconsistent record keeping.
- To search for specific information.
- To generate various MIS reports including financial and summary reports.

# 1.3 <u>Features</u>

- Registration of SHG in single window interface.
- Accessible from any PC having internet facility.
- Consistency checks enforced to ensure data integrity and accuracy.
- Existing information flow is retained to minimize learning time by user.
- On-the-fly generation of all required reports.

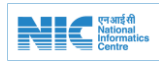

### 1.4 <u>Roles</u>

The following Roles have been defined as per responsibility:

### 1.4.1 Admin User

Admin User of SHG & SE department through this portal can check the dashboard, Register SHGs by single entry and batch record of excel, find the errors and modify the details. Also an admin can get the reports of SHGs respect to some conditions. Admin can change the profile details of other officers as well as their login password under this portal. All users can change their own password.

#### 1.4.1 SHG Department User

Under this portal some departments have login credentials some are like SRLM, SUDA, Minority, Tribal, they can check the dashboard of their own uploaded data, Register SHGs by single entry and batch record of excel, find the errors and modify the details and also can get the reports of SHGs respect to some conditions. All users can change their own password.

#### 1.4.1 Initiator User

Under this portal Initiator can check the dashboard, Money Disbursement of eligible SHGs, see the listing of transaction history containing SHGs and transaction command.

A Group may be considered as eligible after

- a) A group received cash credit limit or term loan or
- b) All graded groups or
- c) All groups matching the following conditions
  - i) 1 year from formation of SHG or 6 months from opening of an account whichever is earlier and
  - ii) Minimum deposit of Rs. 5000/- in the account.

Also user can get the reports of SHGs respect to some conditions. All users can change their own password.

### 1.4.1 Approver User

Under this portal Approver can check the dashboard, Money Disbursement of eligible SHGs respect to Transaction id, see the listing of transaction history containing SHGs and transaction command. Also user can get the reports of SHGs respect to some conditions. All users can change their own password.

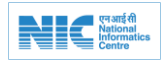

#### 1.4.1 DDO User

Under this portal DDO can check the dashboard, Bill generation of transaction, send to IFMS, see the listing of transaction history containing SHGs and transaction command. Also user can get the reports of SHGs respect to some conditions. All users can change their own password.

# 1.5 Work Flow

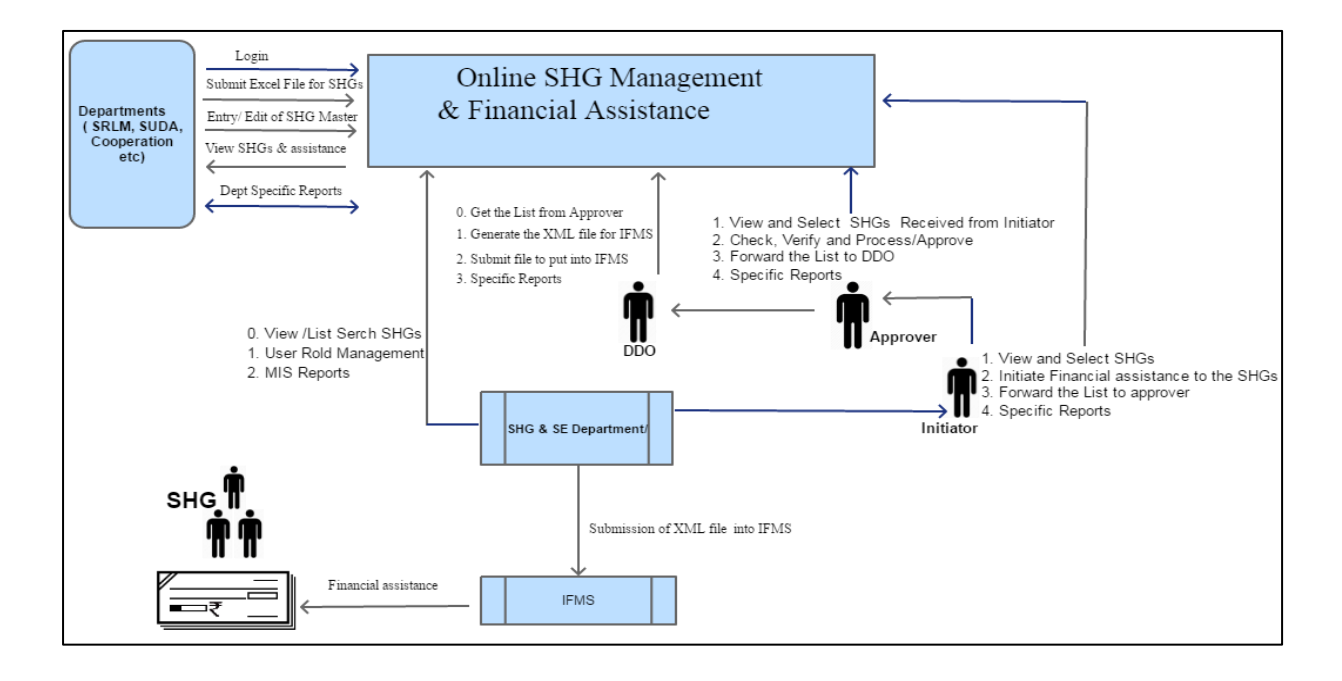

Department of SHG &SE : SHG Financial Assistance (Jaago) Main Function Points

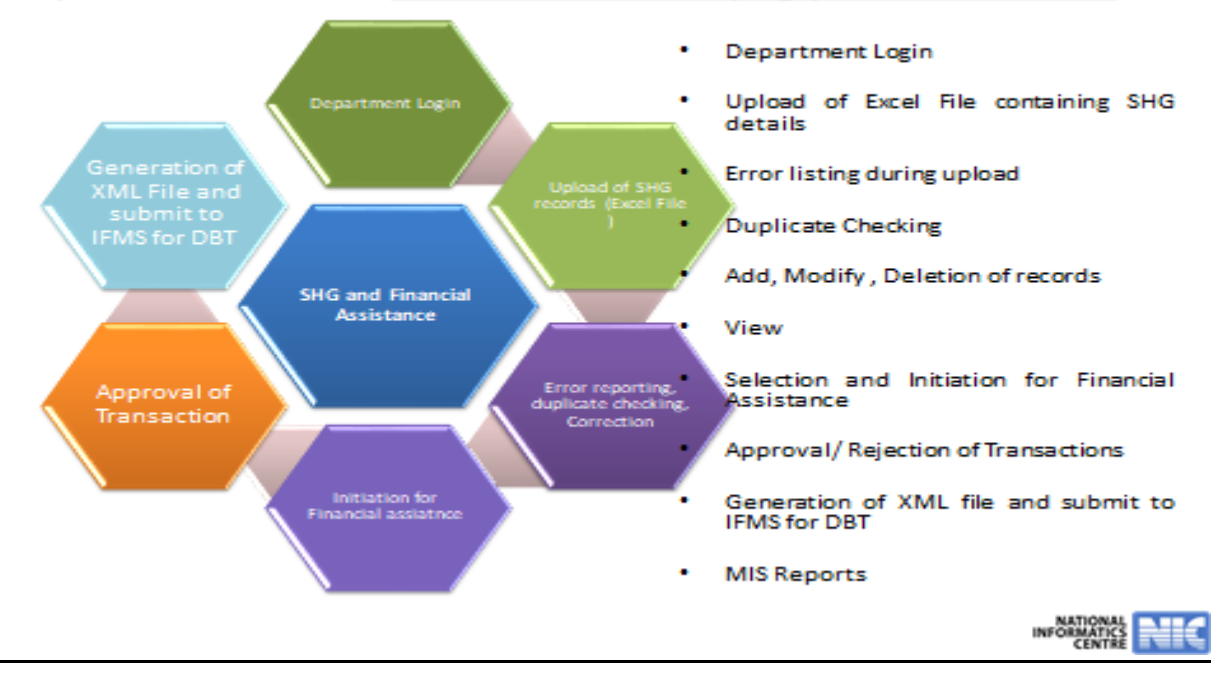

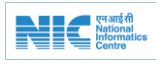

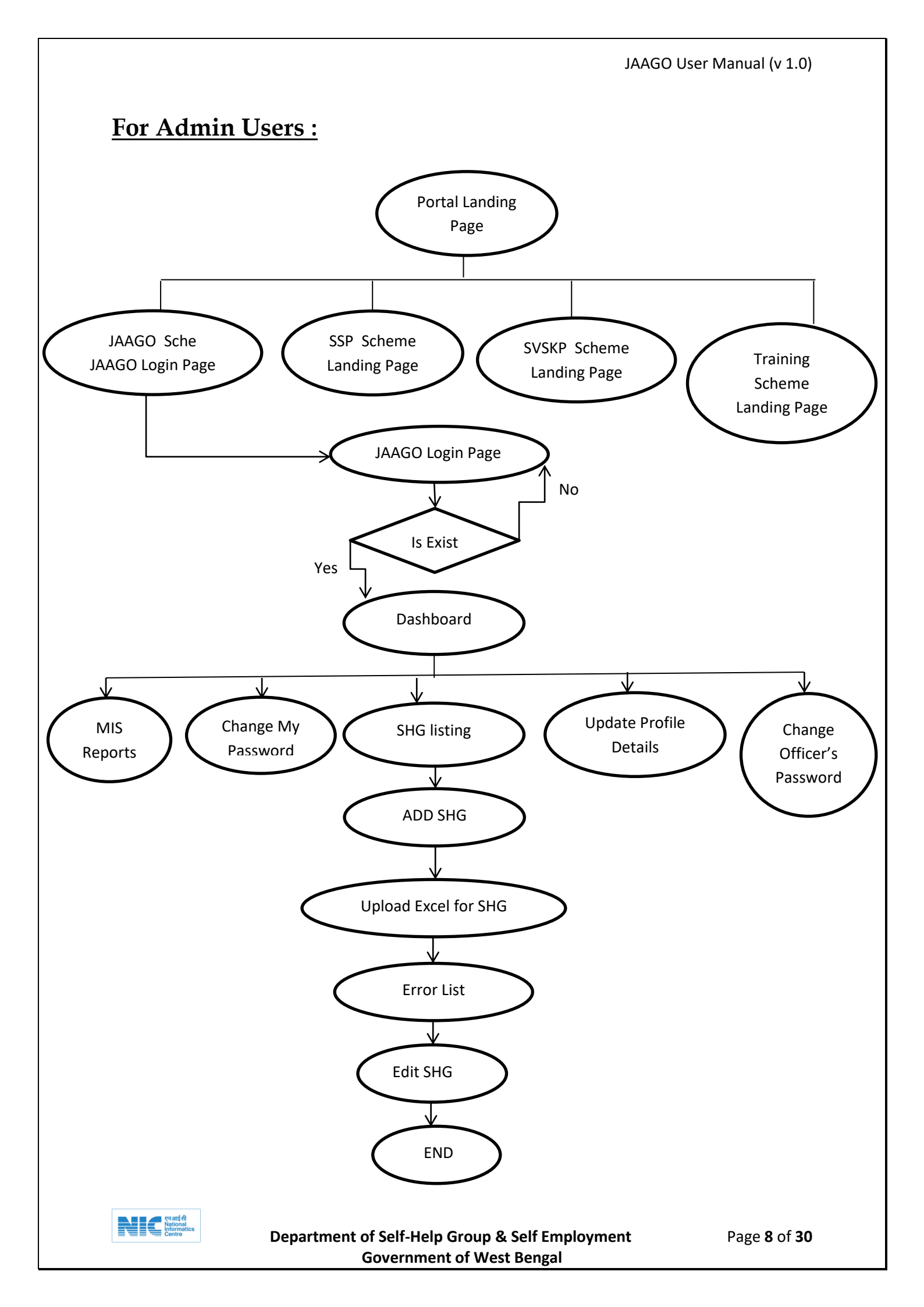

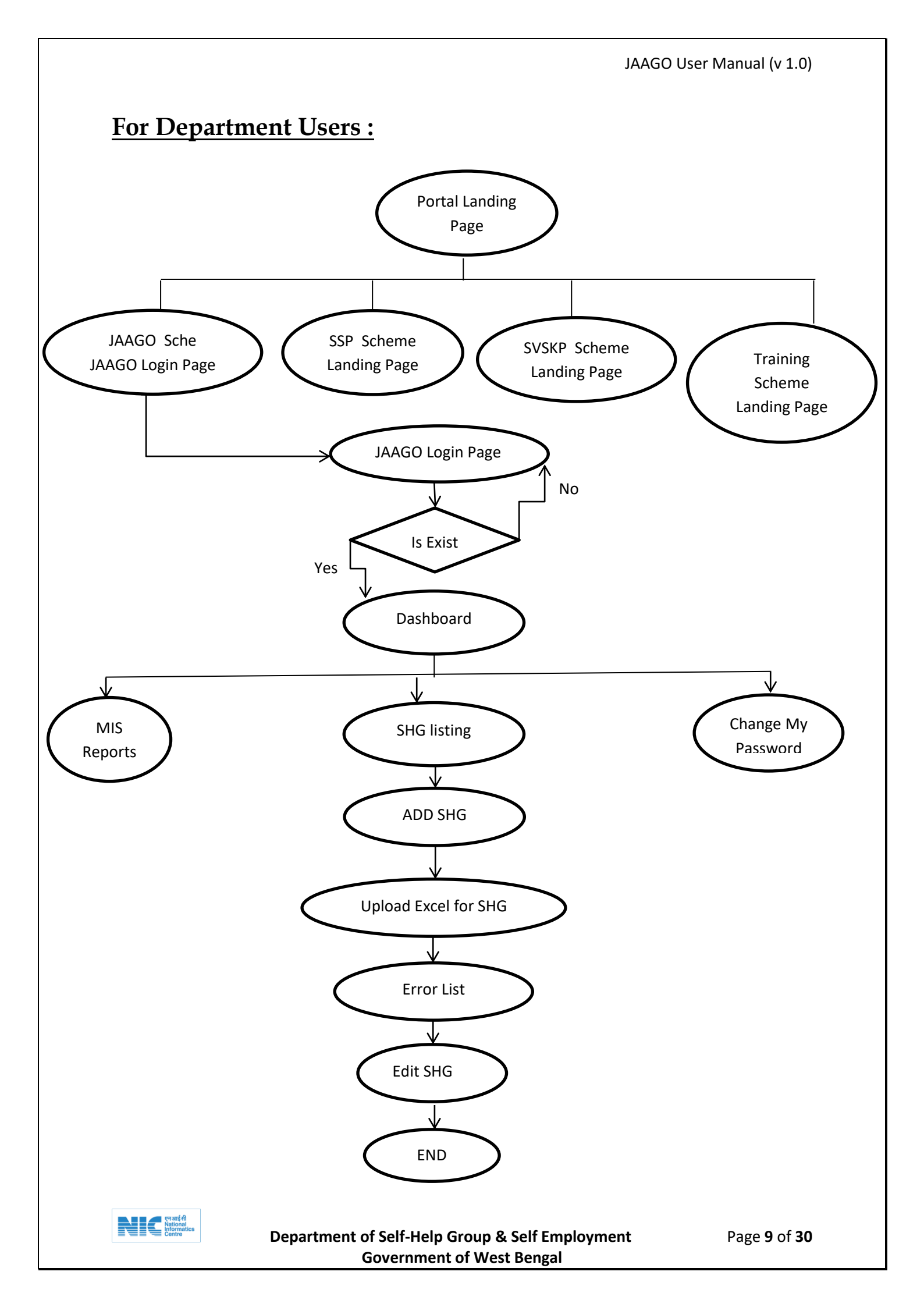

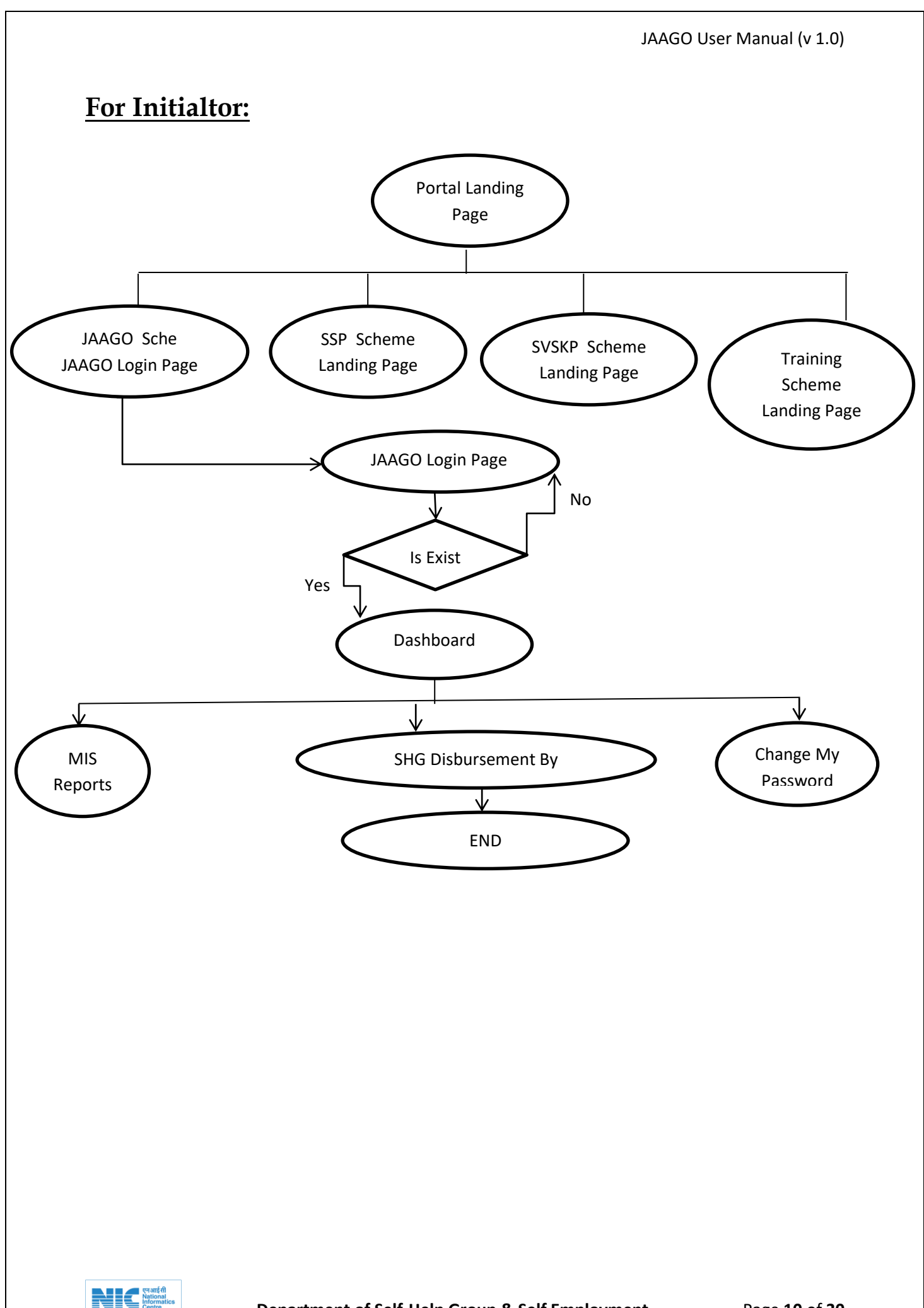

Department of Self-Help Group & Self Employment Government of West Bengal

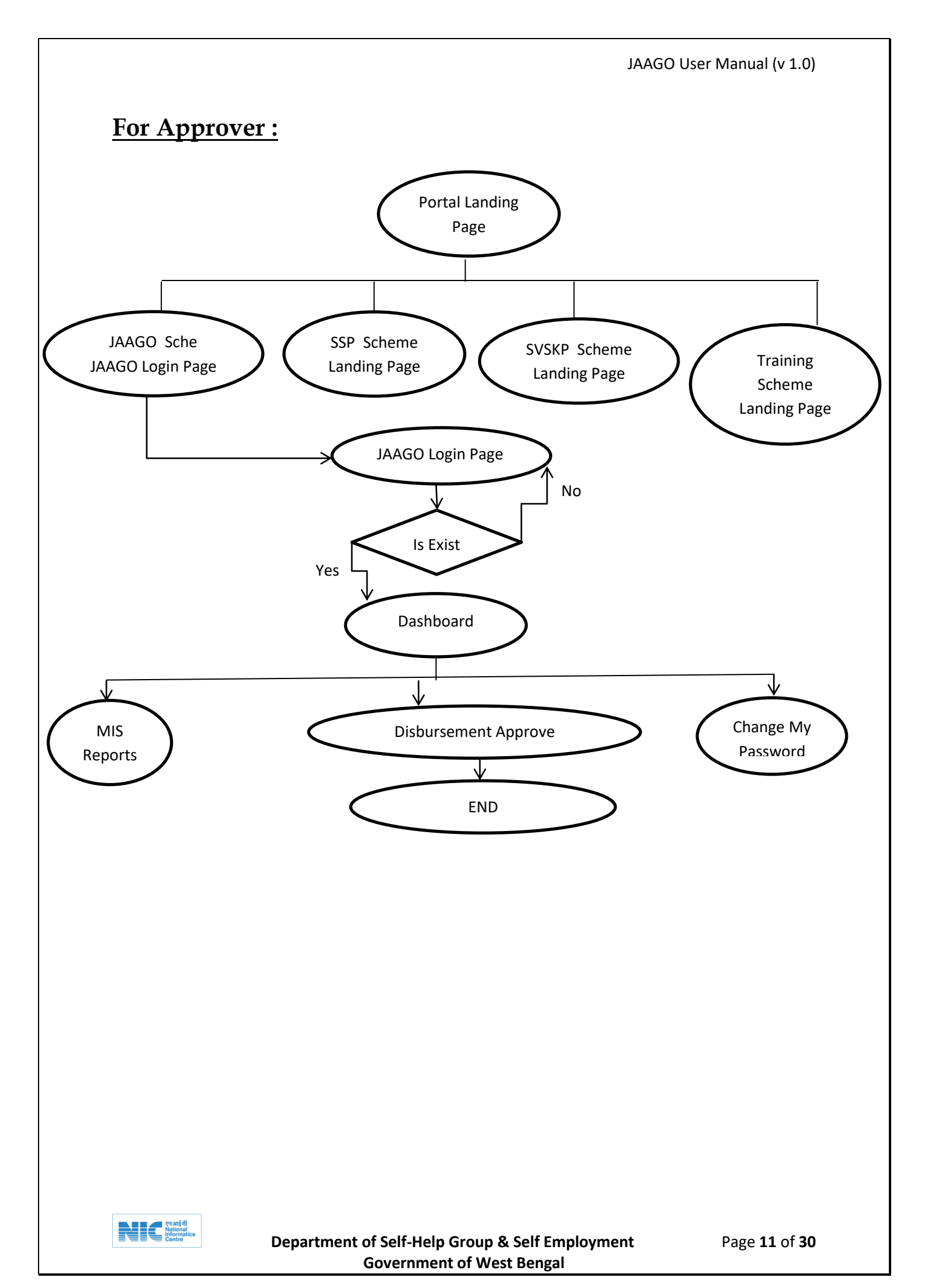

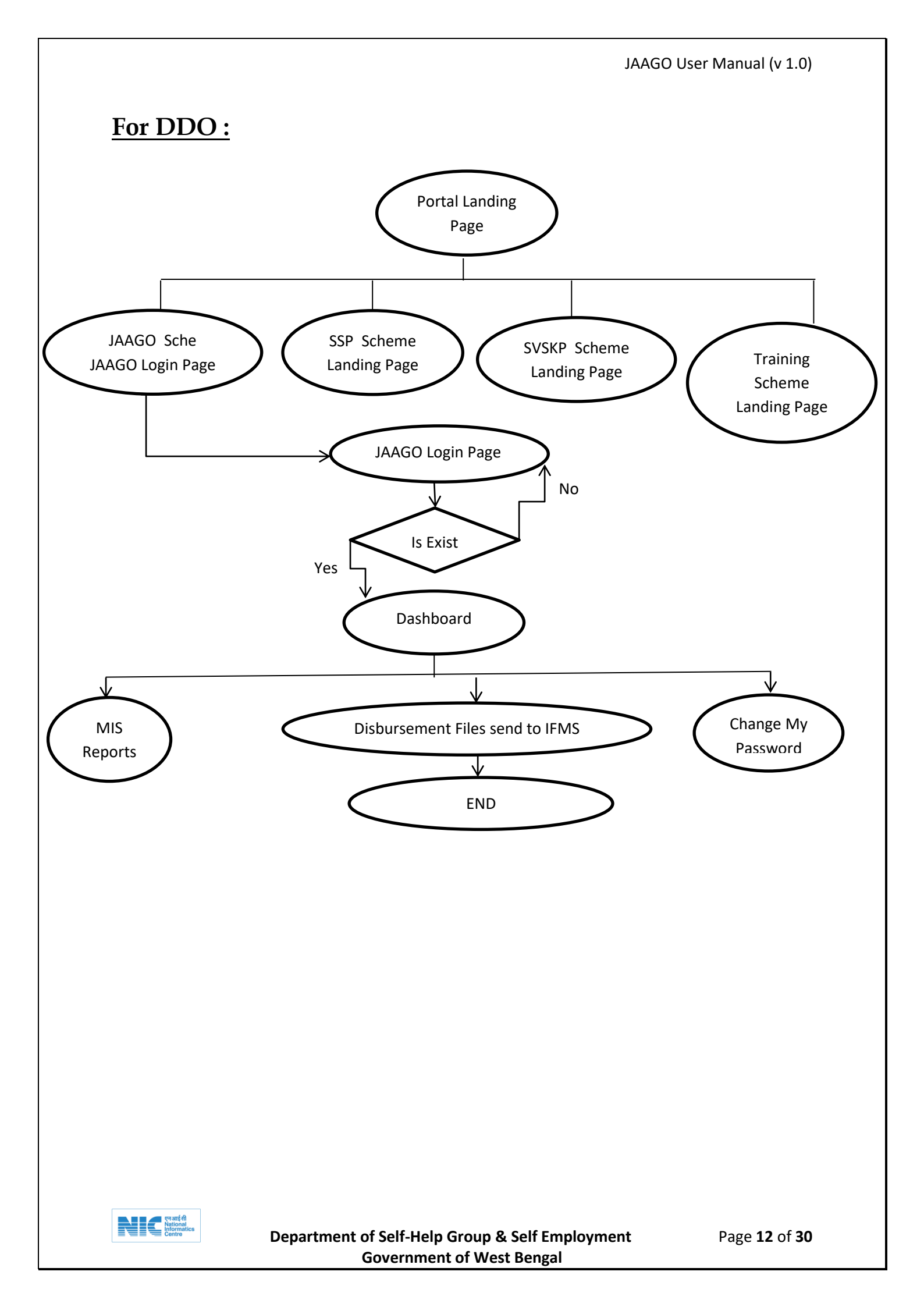

# **2.0 LOGIN**2.1 Portal Landing Page

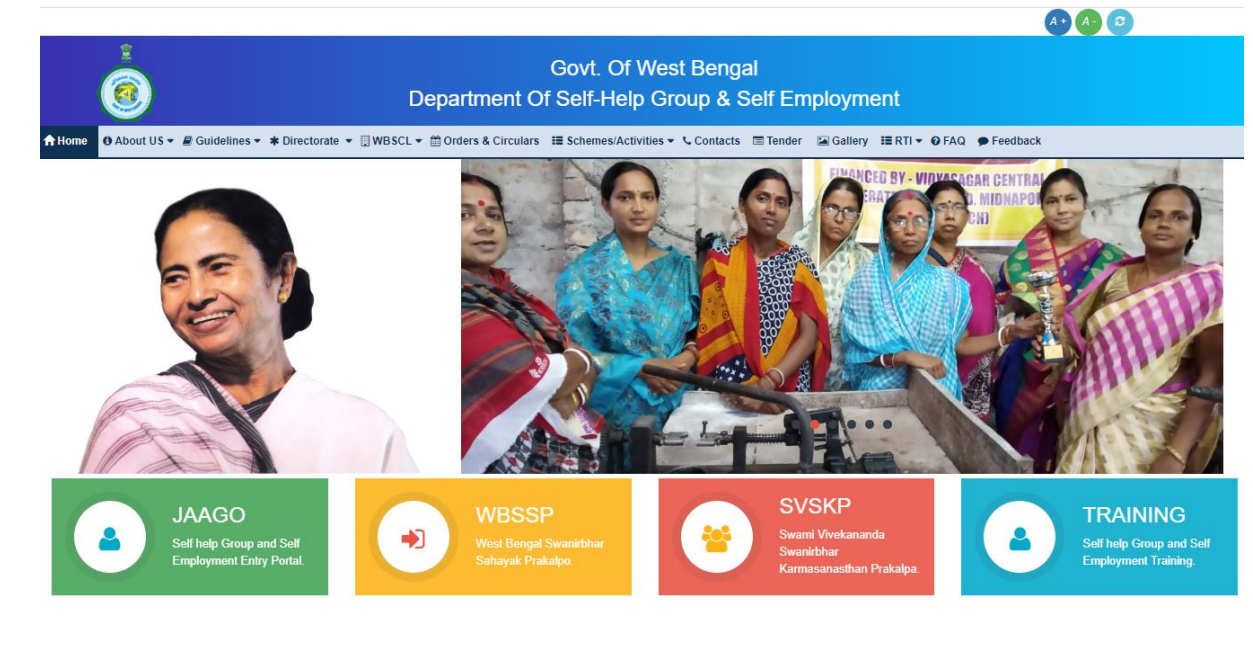

# 2.2 Jaago Home Page

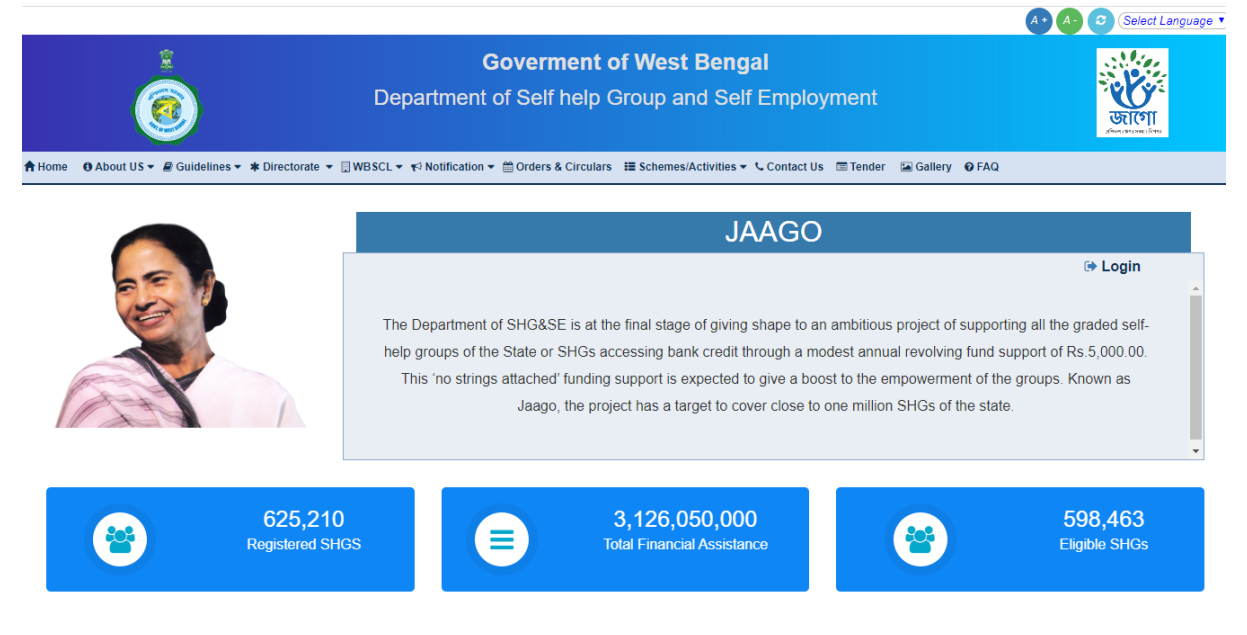

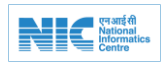

# 2.3 Jaago Login Page

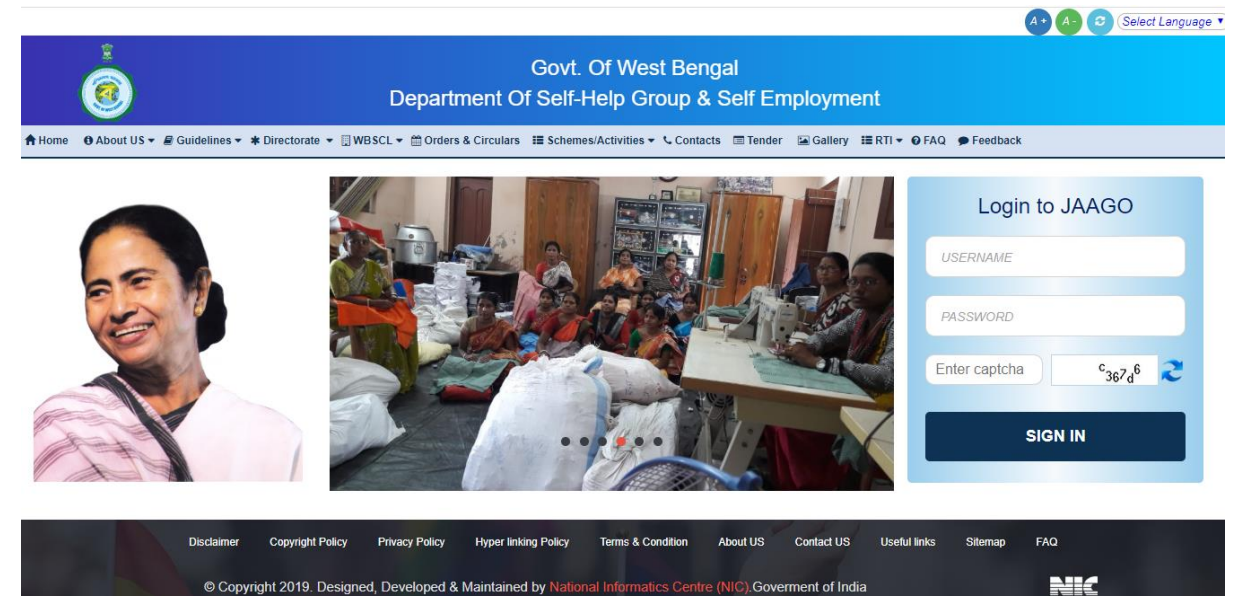

# 2.4 After Login Dashboard

Dashboard: This is SHG administrator dashboard where we can see total no of SHG, Total no of SHG to whom F.A given, Total no of SHG in Progress and Total no of SHG pending for F.A also we have given following listing of SHG department wise. Departments can see data of their own departments.

| 252250<br>Dtal No. of SHG<br>No. of | D<br>G<br>No. of | WEL(<br>No. of SHG to<br>No. of Mon                                                                                                    | OME SHG of whom F          | dministr<br>Total No       | ator<br>. of SHG in Pre    | 0<br>ogross Tc             | 25058<br>Datal No. of SHC pending fo |
|-------------------------------------|------------------|----------------------------------------------------------------------------------------------------|----------------------------|----------------------------|----------------------------|----------------------------|--------------------------------------|
| 252250<br>otal No. of SHG           | 0<br>G Total     | I No. of SHG to No. of Men                                                                                                    | 0<br>whom F                | Total No                   | . of SHG in Pro            | 0<br>ogress To             | 25058<br>otal No. of SHG pending fo  |
| Dotal No. of SHO                    | G Total          | I No. of SHG to not set to not set to not se | whom F                     | Total No                   | . of SHG in Pro            | ogress Tc                  | otal No. of SHG pending fo           |
| No. of                              | No. of           | No. of Men                                                                                                    | No. of                     |                            |                            |                            |                                      |
| No. of                              | No. of           | No. of Men                                                                                                    | No. of                     |                            |                            |                            |                                      |
| SHG                                 | women SHG        | SHG                                                                                                    | Minority SHG               | No. of SC<br>SHG           | No. of ST<br>SHG           | Amount of F.A.<br>given(₹) | Amount of F.A. in<br>progress(₹)     |
| 136754                              | 136754           | 0                                                                                                    | 0                          | 0                          | 0                          | 0                          | 0                                    |
| 115129                              | 112584           | 1859                                                                                                    | 1734                       | 10893                      | 853                        | 0                          | 0                                    |
| 367                                 | 336              | 16                                                                                                    | 0                          | 0                          | 367                        | 0                          | 0                                    |
|                                     |                  |                                                                                                    |                            |                            |                            |                            |                                      |
|                                     | 307              |                                                                                                    | ained and Developed By NIC | sined and Developed By NIC | ained and Developed By NIC | ained and Developed By NIC | ained and Developed By NIC           |

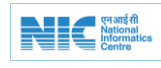

### 2.5 Change Password

In this section user can change own password. At first user has to give old password then new password and confirm password then submit.

| <b>(</b>                                                                       |                                               | SHG WBSRLM(SRL) ~ |
|--------------------------------------------------------------------------------|-----------------------------------------------|-------------------|
| <ul> <li>Dashboard</li> <li>SHG Management ~</li> <li>MIS Reports ~</li> </ul> | Change Your Password New Password             | ord               |
| Change My Password                                                             | Confirm Password                              |                   |
|                                                                                | 2019 - 2020 © Maintained and Developed By NIC | Activate Windows  |

### 2.6 Logout

User has to click on the logout button to Logout from his profile.

| Per Bin |                    |                  |          |               |                     |                   |                        |                  |                  | SI                         | HG administrator(SHG) ~          |
|---------|--------------------|------------------|----------|---------------|---------------------|-------------------|------------------------|------------------|------------------|----------------------------|----------------------------------|
| д       | Dashboard          | Dashbo           | ard      |               |                     | WEL               |                        | [+ Logout        |                  |                            |                                  |
| آ<br>م  | SHG Management v   |                  |          | 252250        |                     |                   | 0                      |                  |                  | 0                          | 250585                           |
| ٥       | MIS Reports v      |                  | Toto     | I No. of SHG  | 5 Tota              | No. of SHG to     | whom F                 | Total No         | . of SHG in Pr   | ogress T                   | otal No. of SHG pending fo       |
| ٥       | Change My Password |                  |          |               |                     |                   |                        |                  |                  |                            |                                  |
| ٥       | User Management 🗸  |                  |          |               |                     |                   |                        |                  |                  |                            |                                  |
|         |                    | Depar            | tment    | No. of<br>SHG | No. of<br>Women SHG | No. of Men<br>SHG | No. of<br>Minority SHG | No. of SC<br>SHG | No. of ST<br>SHG | Amount of F.A.<br>given(₹) | Amount of F.A. in<br>progress(₹) |
|         |                    | WB SRI<br>P&RD   | м/       | 136754        | 136754              | 0                 | 0                      | 0                | 0                | 0                          | 0                                |
|         |                    | Coope            | ration   | 115129        | 112584              | 1859              | 1734                   | 10893            | 853              | 0                          | 0                                |
|         |                    | Tribal<br>Develo | pment    | 367           | 336                 | 16                | 0                      | 0                | 367              | 0                          | 0                                |
|         |                    |                  |          |               |                     |                   |                        |                  |                  |                            |                                  |
|         |                    | 2019 - 2020 (    | Maintain | ed and Dev    | eloped By NIC       |                   |                        |                  |                  |                            |                                  |

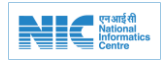

# 3.0 WORK OF ADMIN USER

# 3.1 Dashboard

Dashboard: This is SHG administrator dashboard where we can see total no of SHG, Total no of SHG to whom F.A given, Total no of SHG in Progress and Total no of SHG pending for F.A also we have given following listing of SHG department wise. Departments can see data of their own departments.

| 2                   |                       |               |                     |                   |                        |                  |                  | s                          | SHG administrator(SHG) ~         |
|---------------------|-----------------------|---------------|---------------------|-------------------|------------------------|------------------|------------------|----------------------------|----------------------------------|
| L Dashboard         | Dashboard             |               |                     | WEL               | COME SHG a             | ıdministr        | ator             |                            |                                  |
| 🔊 SHG Management 🗸  |                       | 252250        |                     |                   | 0                      |                  |                  | 0                          | 250585                           |
| MIS Reports ~       | Tot                   | al No. of SH  | G Total             | No. of SHG to     | whom F                 | Total Na         | of SHG in Pr     | ogress 1                   | Total No. of SHG pending fo      |
| Change My Password  |                       |               |                     |                   |                        |                  |                  |                            |                                  |
| 🗘 User Management 🗸 |                       |               |                     |                   |                        |                  |                  |                            |                                  |
|                     | Department            | No. of<br>SHG | No. of<br>Women SHG | No. of Men<br>SHG | No. of<br>Minority SHG | No. of SC<br>SHG | No. of ST<br>SHG | Amount of F.A.<br>given(₹) | Amount of F.A. in<br>progress(₹) |
|                     | WB SRLM/<br>P&RD      | 136754        | 136754              | 0                 | 0                      | 0                | 0                | 0                          | 0                                |
|                     | Cooperation           | 115129        | 112584              | 1859              | 1734                   | 10893            | 853              | 0                          | 0                                |
|                     | Tribal<br>Development | 367           | 336                 | 16                | 0                      | 0                | 367              | 0                          | 0                                |
|                     |                       |               |                     |                   |                        |                  |                  |                            |                                  |
|                     | 2019 - 2020 © Maintai | ned and Dev   | veloped By NIC      |                   |                        |                  |                  |                            |                                  |

# 3.2 MIS Reports

### 3.2.1 List of SHG

**MIS Reports**: List of SHG :Portal contains the feature to search and generate pdf of reports.

| Call State |                                                                                   |         |           |                            |              |                             |            |               | SHG administrator(S        |
|------------|-----------------------------------------------------------------------------------|---------|-----------|----------------------------|--------------|-----------------------------|------------|---------------|----------------------------|
| д          | Dashboard                                                                         | Rural / | Urban?    | All                        |              | • District                  |            | All           | T                          |
|            | SHG Management ~                                                                  |         |           |                            |              |                             |            |               |                            |
| ٥          | MIS Reports ~                                                                     |         | SHG Listi | ng                         |              |                             |            |               | Generate PDF               |
|            | 1. List of SHG                                                                    |         | SI no.    | SHG Name                   | No of Member | District                    | Mobile     | Loan a/c no.  | Remarks                    |
|            | Financial Assistance given                                                        |         | 1         | shg1                       | 10           | NORTH 24 PARAGANAS          | 9874123654 | 20129797205 0 | re                         |
|            | <ol> <li>List of SHG whose<br/>financial assistance under<br/>progress</li> </ol> |         | 2         | Haridas                    | 10           | NORTH 24 PARAGANAS          | 8240202136 | 20129797205 0 | re                         |
|            | 4. List of SHG whose                                                              |         | 3         | Haridas1                   | 8            | NORTH 24 PARAGANAS          | 7529518469 | 20129797206 0 | гө                         |
|            | pending(not initiated)                                                            |         | 4         | Haridas5                   | 5            | NORTH 24 PARAGANAS          | 8240202100 | 20129797210 0 | re                         |
| ٥          | Change My Password                                                                |         | 5         | Haridas4                   | 3            | NORTH 24 PARAGANAS          | 8240202178 | 20129797209 0 | re                         |
| ٥          | User Management 🐱                                                                 |         | 6         | Haridas3                   | 9            | NORTH 24 PARAGANAS          | 8240202178 | 20129797208 0 | re                         |
|            |                                                                                   |         | 7         | [removed]alert(2)[removed] | 0            | NORTH 24 PARAGANAS          | 0000000000 | 20129797205 0 | [removed]alert(5)[removed] |
|            |                                                                                   |         |           |                            |              | Total No. of SHG District w | vise       |               | 7                          |
|            |                                                                                   |         | Total No  | of SHG                     |              |                             | 7          |               |                            |

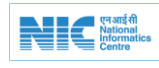

#### 3.2.2 List of SHG to whom F.A. Given

**MIS Reports**: List of SHG to whom financial assistance is given: Portal contains the feature to search and generate pdf of reports.

|                                                                        |             |                    |                  |                 |                         |            |                     |                     | SHG administrator(SH           |
|------------------------------------------------------------------------|-------------|--------------------|------------------|-----------------|-------------------------|------------|---------------------|---------------------|--------------------------------|
| L Dashboard                                                            | Rural / Urb | an?                | All              |                 | ¥                       | District   | [                   | All                 | Ŧ                              |
| 💭 SHG Management 🗸                                                     |             |                    |                  |                 |                         |            |                     |                     |                                |
| MIS Reports ~                                                          | SHO         | 3 Listing          |                  |                 |                         |            |                     |                     | Generate PDF                   |
| 1. List of SHG<br>2. List of SHG to whom<br>Financial Assistance given | SI          | o. SHG Na          | me               | No of<br>Member | District                | Mobile     | Loan a/c no.        | Disbursed<br>Amount | Remarks                        |
| 3. List of SHG whose<br>financial assistance under<br>progress         | 1           | shg1               |                  | 10              | NORTH 24<br>PARAGANAS   | 9874123654 | 20129797205 0       | 5,000.00            | re                             |
| 4. List of SHG whose<br>Financial Assistance on                        | 2           | [remove<br>[remove | d]alert(2)<br>d] | 0               | NORTH 24<br>PARAGANAS   | 0000000000 | 20129797205<br>5000 | 5,000.00            | [removed]alert(5)<br>[removed] |
| Change My Deserverd                                                    |             |                    |                  |                 | Sub Total District wise |            |                     | 10,000.00           |                                |
| User Management ~                                                      | G           | rand Total         |                  |                 |                         |            |                     | 10,000.00           |                                |
|                                                                        |             |                    |                  |                 |                         |            |                     |                     |                                |
|                                                                        |             |                    |                  |                 |                         |            |                     |                     |                                |
|                                                                        |             |                    |                  |                 |                         |            |                     |                     |                                |
|                                                                        | 2019 - 202  | 0 © Maintained     | and Developed    | By NIC          |                         |            |                     |                     |                                |

#### 3.2.3 List of SHG whose F.A. Under Process

**MIS Reports**: List of SHG whose financial assistance is under process: Portal contains the feature to search and generate pdf of reports.

| <ul> <li>Bashboard</li> <li>SHG Management ~</li> <li>MIS Reports ~</li> <li>List of SHG</li> <li>List of SHG</li> <li>SHG Listing</li> <li>SHG Listing</li> <li>SHG Listing</li> <li>SHG Listing</li> <li>SHG Listing</li> <li>SHG Management ~</li> </ul>                                                                                                    |          |                                                                           |         |             |                |                |                         |            |               |                  | SHG administrator( |
|----------------------------------------------------------------------------------------------------|----------|---------------------------------------------------------------------------|---------|-------------|----------------|----------------|-------------------------|------------|---------------|------------------|--------------------|
| <ul> <li>SHG Management ~</li> <li>MIS Reports ~</li> <li>List of SHG</li> <li>List of SHG</li> <li>List of SHG whom<br/>Financial Assistance under<br/>progress</li> <li>List of SHG whom<br/>Financial Assistance under<br/>progress</li> <li>Grand Total</li> <li>Concelle Under<br/>Financial Assistance under<br/>Financial Assistance under<br/>Financia</li></ul> | Δ        | Dashboard                                                                 | Rural / | / Urban?    |                | All            | T                       | District   | All           |                  | Ŧ                  |
| <ul> <li>MIS Reports ~</li> <li>I. List of SHG</li> <li>J. List of SHG</li> <li>J. List of SHG whome<br/>Financial assistance under<br/>progress</li> <li>A. List of SHG whome<br/>financial assistance under<br/>progress</li> <li>Change My Password</li> <li>Terr Management ~</li> </ul>                                                                                                    | <u>ل</u> | SHG Management ~                                                          |         |             |                |                |                         |            |               |                  |                    |
| 1. Lid of SHG   2. Lid of SHG whom   Bino.   3. Lid of SHG whom   1   Haridas   10   NORTH 24 PARAGANAS   8240202130   20129797205   5,000.00   re   5,000.00   re   1   Haridas   10   NORTH 24 PARAGANAS   8240202130   20129797205   5,000.00   re   5,000.00   re   5,000.00   re   5,000.00               8 Inc.   10   11   Haridas   10   NORTH 24 PARAGANAS   8240202130   20129797205   5,000.00   re   5,000.00              8240202130   20129797205   5,000.00                 8240202130   20129797205   5,000.00                  924042130   924042130   924042130   924042130   924042130   924042130   924042130   924042130   924042130   924042130                                                                                                    | ٥        | MIS Reports ~                                                             | :       | SHG Listing | )              |                |                         |            |               |                  | Generate PDF       |
| 1       Harida       1       NORTH 24 PARAGANAS       8240202136       20129797205 0       5,000.00       re         3       List of SHG whose financial assistance under progress       1       Haridas       10       NORTH 24 PARAGANAS       8240202136       20129797205 0       5,000.00       re         4       List of SHG whose Financial Assistance on pending(not inlisted)       Grand Total       Sub Total District wise       5,000.00       sub       5,000.00       re         •       Change My Password       User Management ~       1       Haridae and Developed By NIC       2019 - 2020 @ Maintained and Developed By NIC       2019 - 2020 @ Maintained and Developed By NIC                                                                                                    |          | 1. List of SHG to whom                                                    |         | SI no.      | SHG Name       | No of Member   | District                | Mobile     | Loan a/c no.  | Disbursed Amount | Remarks            |
| 3. List of SHG whose<br>financial Assistance under<br>progress       Sub Total District wise       5,000.00         4. List of SHG whose<br>Financial Assistance on<br>pending(not initiated)       Grand Total       5,000.00         C Change My Password       User Management ↓       V       V         2019 - 2020 @ Maintained and Developed By NIC       2019 - 2020 @ Maintained and Developed By NIC       2019 - 2020 @ Maintained and Developed By NIC                                                                                                    |          | Financial Assistance given                                                |         | 1           | Haridas        | 10             | NORTH 24 PARAGANAS      | 8240202136 | 20129797205 0 | 5,000.00         | re                 |
| 4. List of SHG whose<br>pendingtor finitation   • Change My Password   • User Management •                                                                                                    |          | 3. List of SHG whose<br>financial assistance under<br>progress            |         |             |                |                | Sub Total District wise |            |               | 5,000.00         |                    |
| Change My Password     User Management      2019 - 2020      Maintained and Developed By NIC                                                                                                    |          | 4. List of SHG whose<br>Financial Assistance on<br>pending(not initiated) |         | Grand Tota  | al             |                |                         |            |               | 5,000.00         |                    |
| ♥ User Management                                                                                                    | \$       | Change My Password                                                        |         |             |                |                |                         |            |               |                  |                    |
| 2019 - 2020 © Maintained and Developed By NIC                                                                                                    | \$       | User Management 🤟                                                         |         |             |                |                |                         |            |               |                  |                    |
|                                                                                                    |          |                                                                           | 2019 -  | 2020 © Main | tained and Dev | reloped By NIC |                         |            |               |                  |                    |
|                                                                                                    |          |                                                                           |         |             |                |                |                         |            |               |                  |                    |

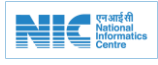

#### 3.2.4 List of SHG whose F.A. is pending

**MIS Reports**: List of SHG whose financial assistance is on pending: Portal contains the feature to search and generate pdf of reports.

| Dash                    | nboard                                            | Rural / | Urban?      |          |              | Distri                         | ct         |               |              |
|-------------------------|---------------------------------------------------|---------|-------------|----------|--------------|--------------------------------|------------|---------------|--------------|
| , SHG                   | i Management 🗸                                    |         |             | All      |              | ·                              |            | All           | Ť            |
| MIS                     | Reports ~                                         | 5       | 5HG Listing | 3        |              |                                |            |               | Generate PDF |
| 1. Li                   | st of SHG<br>st of SHG to whom                    |         | SI no.      | SHG Name | No of Member | District                       | Mobile     | Loan a/c no.  | Remarks      |
| Fina                    | ncial Assistance given                            |         | 1           | Haridas1 | 8            | NORTH 24 PARAGANAS             | 7529518469 | 20129797206 0 | re           |
| 3. Li:<br>finan<br>prog | st of SHG whose<br>ncial assistance under<br>ress |         | 2           | Haridas5 | 5            | NORTH 24 PARAGANAS             | 8240202100 | 20129797210 0 | re           |
| 4. Li                   | st of SHG whose                                   |         | 3           | Haridas4 | 3            | NORTH 24 PARAGANAS             | 8240202178 | 20129797209 0 | re           |
| pend                    | ding(not initiated)                               |         | 4           | Haridas3 | 9            | NORTH 24 PARAGANAS             | 8240202178 | 20129797208 0 | re           |
| Chan                    | ge My Password                                    |         |             |          |              | Total No. of SHG District wise | 3          |               | 4            |
| User                    | Management 🗸                                      |         | Total No. c | of SHG   |              |                                |            |               | 4            |
|                         |                                                   |         |             |          |              |                                |            |               |              |
|                         |                                                   |         |             |          |              |                                |            |               |              |
|                         |                                                   |         |             |          |              |                                |            |               |              |

# 3.3 <u>User Management</u>3.3.1 <u>Change Officer's Profile Details</u>

Admin can update officer details, to do this he have to give officer user id then press on view details . He can see some related information. Then update it.

| ▲ Dashboard ↓ SHG Management ~ |                        | User Id                  | Change Office    | er's Profile Details |              |  |
|--------------------------------|------------------------|--------------------------|------------------|----------------------|--------------|--|
| 🖾 SHG Management 🗸             |                        | User Id                  |                  |                      |              |  |
|                                |                        |                          | forest@forest.co | m                    | View Details |  |
| MIS Reports ~                  | First Name             | SHG                      |                  | Last Name            | Forest       |  |
| Change My Password             | Contact No             | 7591538246               |                  |                      |              |  |
| 🔹 User Management 🗸            |                        |                          |                  |                      |              |  |
| 1. Update Profile Details      | Change Profile De      | etails                   |                  |                      |              |  |
|                                |                        |                          |                  |                      |              |  |
|                                | 2019 - 2020 © Maintair | ned and Developed By NIC |                  |                      |              |  |
| Purce result                   |                        |                          |                  |                      |              |  |

**Government of West Bengal** 

### 3.3.1 Change Officer's Password

Change Officer Password: Admin can change password of all officer.

| PE DA |                                 |                                               | SHG administrator(SHG) ~ |
|-------|---------------------------------|-----------------------------------------------|--------------------------|
| д     | Dashboard                       | Change Officer's Password                     |                          |
|       | SHG Management v                | User Id                                       |                          |
| ¢     | MIS Reports ~                   | New Password                                  |                          |
| ۵     | Change My Password              | Confirm New                                   |                          |
| ٠     | User Management 🗸               |                                               |                          |
|       | 1. Update Profile Details       | Change Password                               |                          |
|       | 2. Change Officer's<br>Password | ۲ (L                                          |                          |
|       |                                 |                                               |                          |
|       |                                 |                                               |                          |
|       |                                 |                                               |                          |
|       |                                 |                                               |                          |
|       |                                 |                                               |                          |
|       |                                 |                                               |                          |
|       |                                 | 2019 - 2020 © Maintained and Developed By NIC |                          |

# 4.0 WORK OF DEPARTMENT USER

# 4.1 SHG Listing

SHG Listing: In that screen where there are Two button one is **Add SHG Group** another is **Upload excel for SHG Group**. SHG listing is filtering by area(rural /urban), district.

| 1             |                                                         |                                      |                                       |         |         |             |             | SHG administ     | rator(SHG) ~ |
|---------------|---------------------------------------------------------|--------------------------------------|---------------------------------------|---------|---------|-------------|-------------|------------------|--------------|
| <b>⊥</b><br>© | Dashboard<br>SHG Management ~<br>SHG Listing<br>Add SHG | Add SHG Group<br>Area(Rura<br>Urban) | Upload Excel for SHG<br>Please Select | : Group | • Dist  | trict       | Select Code |                  | v            |
| ۵             | Transacton History<br>MIS Reports ~                     | SHG Listing<br>Code                  | Name                                  | Mobile  | Address | Date of for | mation      | Action           |              |
| ¢             | Change My Password<br>User Management ~                 |                                      |                                       |         |         |             |             |                  |              |
|               |                                                         | 2019 - 2020 © Maintair               | red and Developed By N                | IIC     |         |             |             | Activate Windows |              |

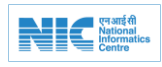

# 4.1 Add SHG Individually

After click **SHG Group button** Add SHG form has been opened. Here user have to put Basic Details, Address, Bank details etc for creating SHG Group. Click on **Back to list** it goes to back url.

| <b>(1)</b>                                                |                                         |                    |                          |                    |                     | SHG administrator(SHG) ×      |
|-----------------------------------------------------------|-----------------------------------------|--------------------|--------------------------|--------------------|---------------------|-------------------------------|
| Dashboard     SHG Management ~     SmG Lading     Act SHG | Note - All * mark fields are mandatory. |                    | Ad                       | id Self Help Group |                     |                               |
| Error List                                                | Basic Details "Enrol Department         | Telest December of | *Department Id           |                    | "SHG Name           |                               |
| MIS Reports ~                                             | "SHG Moble                              | anna Laparvinna 🕂  | *SHG Gender              | Salet Garder       | "SHG Scheme         | Crist Schema 🕎                |
| Change My Password                                        | Category                                | Select Category    | Date Of Formation        | www.m.dd           | No. of Members      |                               |
| Oser Management ~                                         | Ciose Date                              | yyyy-mm-dd         |                          |                    |                     |                               |
|                                                           |                                         |                    |                          |                    |                     |                               |
|                                                           | Address Details                         |                    |                          |                    |                     |                               |
|                                                           | *Area(Rural/Urban7)                     | Select Area 🔻      | District                 | Select District    | "SHG Address        |                               |
|                                                           | SHG Address2                            |                    | *PIN Code                |                    |                     |                               |
|                                                           |                                         | //                 |                          |                    |                     |                               |
|                                                           | Bank Details                            | - Cristina -       | *Branch Name             | Crist David        | SB Account IFSC     |                               |
|                                                           | "Sill Account No                        |                    | "SB Account Opening Data | www.ms.dd          | "SB Account Balance |                               |
|                                                           | Loan Account No.                        |                    | Loan Account Balance     |                    |                     |                               |
|                                                           |                                         |                    |                          |                    |                     |                               |
|                                                           | Others Details                          |                    |                          |                    |                     |                               |
|                                                           | *Graded                                 | Select Graded      | "Term Loan               | Select Term Loan   | *Cash Credit Loan   | Select Cash Credit Laan       |
|                                                           | Remarks                                 |                    |                          |                    |                     |                               |
|                                                           |                                         |                    |                          |                    |                     |                               |
|                                                           |                                         |                    |                          |                    |                     |                               |
|                                                           | U                                       |                    |                          |                    |                     |                               |
|                                                           |                                         |                    |                          |                    | Activ               | ate Windows                   |
|                                                           |                                         |                    |                          |                    |                     | Settings to activate Windows. |
|                                                           |                                         |                    |                          |                    |                     |                               |
|                                                           |                                         |                    |                          |                    |                     |                               |

# 4.2 Upload SHG Excel

In that section user can upload excel file of SHG Group. Then press on **Submit Button.** 

| <u>a</u>                                                                                                    | Press F11 to exit full screen                 | SHG administrator(SHG                                   |
|----------------------------------------------------------------------------------------------------|-----------------------------------------------|---------------------------------------------------------|
| Dashboard                                                                                                    | Upload Excel For SHG<br>Upload Excel          | -                                                       |
| <ul> <li>SHG Management ~</li> <li>SHG Listing<br/>Add SHG<br/>Error List<br/>Transacton History</li> <li>MIS Reports ~</li> <li>Change My Password</li> <li>User Management ~</li> </ul> | Choose File No file chosen                    |                                                         |
|                                                                                                    | 2019 - 2020 © Maintained and Developed By NIC | Activate Windows<br>Go to Settings to activate Windows. |
|                                                                                                    |                                               |                                                         |

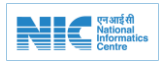

# 4.3 Error File Listing

After upload the excel file , Whatever error rows are in that excel file are showing . Those error file are listing in that page. Then click on **show Error list** for correcting individual row of excel file.

| <u>.</u>                                                          |                      | Press F11 to                | o exit full screen  | SHG administrator(                                    |
|-------------------------------------------------------------------|----------------------|-----------------------------|---------------------|-------------------------------------------------------|
| Dashboard                                                         | Error File Lis       | ting                        |                     |                                                       |
| SHG Listing                                                       | SI No                | Original File Name          | Uploaded Date Time  | Action                                                |
| Add SHG                                                           | 1                    | shg_excel_new_27_08_(1).xls | 2019-08-31 17:24:05 | Show Error List                                       |
| Transacton History                                                | 2                    | shg_excel_new_27_08_(1).xls | 2019-08-31 17:25:14 | Show Error List                                       |
| MIS Reports ~                                                     | 3                    | shg_excel_new_27_08.xls     | 2019-08-31 17:46:26 | Show Error List                                       |
| <ul> <li>Change My Password</li> <li>User Management ~</li> </ul> | 4                    | shg_excel_new_27_08.xls     | 2019-08-31 18:02:50 | Show Error List                                       |
|                                                                   | 5                    | sanu_excel.xls              | 2019-09-02 14:55:08 | Show Error List                                       |
|                                                                   | 6                    | shg_excel.xls               | 2019-09-02 15:06:05 | Show Error List                                       |
|                                                                   | 7                    | shg.xls                     | 2019-09-02 16:51:24 | Show Error List                                       |
|                                                                   |                      |                             |                     | Activate Windows<br>Go to Settings to activate Window |
|                                                                   | 2019 - 2020 © Mainta | ained and Developed By NIC  |                     |                                                       |

# 4.4 File Wise Error Listing

SHG Error Listing: in that section user can get error excel and error pdf. Also user can edit SHG Group by clicking edit button. There are two button **Generate Error Excel** and **Generate error Pdf**. Generate Error Excel : there are two error as example phone no or account no in any row in that excel file. Error rows are included in that excel file. Generate error Pdf : only show error in that pdf.

| Dashboard                        | Generate       | Error Excel                    |      |            |         |                       | Generate Error PDF                    |
|----------------------------------|----------------|--------------------------------|------|------------|---------|-----------------------|---------------------------------------|
| SHG Management ~                 | SHG Error      | Listing                        |      |            |         |                       |                                       |
| Add SHG                          | SI No          | Code                           | Name | Mobile     | Address | Date of formation     | Action                                |
| Error List<br>Transacton History | 1              | 193032322107784000002          | shg2 | 9874123654 | NBP     | 2019-11-05            | Edit                                  |
| MIS Reports ~                    |                |                                |      |            |         |                       | Ŷ                                     |
| Change My Password               |                |                                |      |            |         |                       |                                       |
| User Management 🐱                |                |                                |      |            |         |                       |                                       |
|                                  |                |                                |      |            |         |                       |                                       |
|                                  |                |                                |      |            |         |                       |                                       |
|                                  |                |                                |      |            |         |                       |                                       |
|                                  |                |                                |      |            |         | Activate<br>Go to Set | e Windows<br>tings to activate Window |
|                                  | 2010 2020 @ М- | intelland and Developed By NIC |      |            |         |                       |                                       |

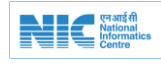

### 4.5 Erroneous Data in Excel

Excel File Show: This is Error excel file.

| 📭 🖌 🕫 - 🖓 - 🕅 -                               |             |             |            | h          | iahahuhu | u (4) [Comp                 | atibility Mod  | de] - Micro | soft Excel  |                  |          |         |          |                  |                  |                      | o ×      |
|-----------------------------------------------|-------------|-------------|------------|------------|----------|-----------------------------|----------------|-------------|-------------|------------------|----------|---------|----------|------------------|------------------|----------------------|----------|
| Home Insert Page Layout                       | Formulas    | Data Re     | view View  | N          |          |                             |                |             |             |                  |          |         |          |                  |                  | 6                    | ) _ = ×  |
| Calibri                                       | • 11 • A    |             | <b>-</b> » | 📑 Wrap Te  | ext      | Genera                      | l<br>N - Ma    | •           | ditional Fr |                  |          |         | Σ A      | utoSum *         |                  |                      |          |
| * Format Painter                              |             |             |            | Merge 8    | x Center | · 🙂 ·                       | % <b>,</b> .00 | Form        | atting * as | Table * Styles * | *        | *       | ~ 20     | lear * F         | ilter * Select * | 4                    |          |
| Clipboard 🕞 F                                 | ont         | 9           | Alignm     | nent       |          | 9 N                         | lumber         | 6           | Styl        | les              |          | Cells   |          | Editi            | ng               |                      |          |
| A1 • ( <i>f<sub>x</sub></i>                   | ENROL DEPT  |             |            |            |          |                             |                |             |             |                  |          |         |          |                  |                  |                      | *        |
| Document Recovery                             | A           | В           | С          | D          | E        | F                           | G              | Н           | 1           | J                | K        | L       | М        | N                | 0                | Р                    | Q        |
| Excel has recovered the following files. Save | 1 ENROL DE  | SHG DEPT B  | ANK NAFBR  | ANCHNIFS   | C SB AC  | SB ACC NO                   | SB ACC OF      | SB ACC BA   | SHG NAM     | II SHG ADD1 S    | SHG ADD2 | SHG PIN | SHG DIST | (SHG RU          | SHG BLOC         | GP CODE              | SHG ULB  |
| the ones you wish to keep.                    | 2 C1        | C2 C        | 3 C4       | C5         |          | C6                          | C7             | C8          | C9          | C10 (            | 211      | C12     | C13      | C14              | C15              | C16                  | C17      |
| Available files                               | 3 2         | 2 dept-01 S | TATE BANNA | ALIKUL SBI | N00124   | 2.21E+09                    | 0000-00-00     | 50000       | shg2        | NBP I            | NBP      | 700131  | . 303    | 3 r              | 2322             | 107784               |          |
| 🕞 hahahuhu (2) (version 1), xis 🛆             | 4           |             |            |            |          |                             |                |             |             |                  |          |         |          |                  |                  |                      |          |
| Version created from the last                 | 5           |             |            |            |          |                             |                |             |             |                  |          |         |          |                  |                  |                      |          |
| 04:50 AM 04 September 2019                    | 7           |             |            |            |          |                             |                |             |             |                  |          |         |          |                  |                  |                      |          |
|                                               | 8           |             |            |            |          |                             |                |             |             |                  |          |         |          |                  |                  |                      |          |
| Version created last time the                 | 9           |             |            |            |          |                             |                |             |             |                  |          |         |          |                  |                  |                      |          |
| 04:39 AM 04 September 2019                    | 10          |             |            |            |          |                             |                |             |             |                  |          |         |          |                  |                  |                      |          |
|                                               | 11          |             |            |            |          |                             |                |             |             |                  |          |         |          |                  |                  |                      |          |
| hahahuhu (3).xls [Original]                   | 12          |             |            |            |          |                             |                |             |             |                  |          |         |          |                  |                  |                      | =        |
| 04:57 AM 04 September 2019                    | 13          |             |            |            |          |                             |                |             |             |                  |          |         |          |                  |                  |                      |          |
| · · · · · · · · · · · · · · · · · · ·         | 14          |             |            |            |          |                             |                |             |             |                  |          |         |          |                  |                  |                      |          |
|                                               | 15          |             |            |            |          |                             |                |             |             |                  |          |         |          |                  |                  |                      |          |
|                                               | 16          |             |            |            |          |                             |                |             |             |                  |          |         |          |                  |                  |                      |          |
|                                               | 17          |             |            |            |          |                             |                |             |             |                  |          |         |          |                  |                  |                      |          |
|                                               | 18          |             |            |            |          |                             |                |             |             |                  |          |         |          |                  |                  |                      |          |
|                                               | 19          |             |            |            |          |                             |                |             |             |                  |          |         |          |                  |                  |                      |          |
|                                               | 20          |             |            |            |          |                             |                |             |             |                  |          |         |          |                  |                  |                      |          |
| ×                                             | 22          |             |            |            |          |                             |                |             |             |                  |          |         |          |                  |                  |                      |          |
|                                               | 23          |             |            |            |          |                             |                |             |             |                  |          |         |          |                  |                  |                      |          |
| Which file do I want to save?                 | 24          |             |            |            |          |                             |                |             |             |                  |          |         |          |                  |                  |                      |          |
| Close                                         | 25          |             |            |            |          |                             |                |             |             |                  |          |         |          |                  |                  |                      |          |
| close                                         | IK A P PI W | orksheet 🧷  | 1          |            |          |                             |                |             |             | J                | 4        |         | III      |                  |                  |                      | ► I      |
| Ready                                         |             |             |            |            |          |                             |                |             | _           | _                |          |         |          |                  | 100% (           | Э——(                 | J+       |
| ⊕ Type here to search     ■                   |             | Q I         | D â        | e          |          | $\mathbf{\hat{\mathbf{x}}}$ | 8              | Nil I       |             |                  |          |         |          | R <sup>R</sup> ^ | 臣 ()) EN         | G 11:18 P<br>04-09-2 | M<br>019 |

### 4.6 Edit Errors by Single Entry

Whatever the error are found ,user can make it right in that form. There are two buttons one is **back to list** and **error list**.

Back to list: this button for going to previous url.

Error List: for showing all error list

| Δ | Dashboard                                  | Back To List                    |               |   |                   |                  |                          | S Erro        | n List |
|---|--------------------------------------------|---------------------------------|---------------|---|-------------------|------------------|--------------------------|---------------|--------|
| P | SHG Management ~<br>SHG Listing<br>Add SHG | Note : All * mark fields a      | re mandatory. |   | Edit S            | elf Help Group   |                          | 1             | 1      |
|   | Error List                                 | *Enrol Department               |               |   | *Denartment Id    | 11(11)(2005)2    | *SHG Name                |               |        |
|   | Transacton History                         | Contraction and and and and and | WB SRLM/ P&RD | * | Copportation to   | dept-01          |                          | shg2          |        |
| ¢ | MIS Reports ~                              | *SHG Mobile                     | 9874123654    |   | *SHG Gender       | Male             | *SHG Scheme              | Select Scheme |        |
| × | Change My Password                         | Category                        | sc            |   | Date Of Formation | 2019-11-05       | No. of Members           | 10            |        |
| 2 | User Management 🤟                          | Close Date                      | 0000-00-00    |   |                   |                  |                          |               |        |
|   |                                            | Address Details                 |               |   |                   |                  |                          |               |        |
|   |                                            | *Area(Rural/Urban?)             | Rural         |   | District          | NORTH 24 PARAGAN | *Block                   | Amdanga       |        |
|   |                                            | *GP                             | TARABERIA     | • | *SHG Address      | NBP              | SHG Address2<br>Activate | e Windows     |        |
|   |                                            | *PIN Code                       | 700131        |   |                   |                  |                          |               |        |

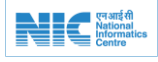

# 4.7 Specific Errors of a single entry

Show Error Top up Box: One error is found . After click on error list button we can see pop up where all error are showed . Then makes it right. For closing the pup up click on close button.

| (2) |                    |                              |                                                        |                               |                   |   |                          |               |   |
|-----|--------------------|------------------------------|--------------------------------------------------------|-------------------------------|-------------------|---|--------------------------|---------------|---|
| -   | /                  |                              | Error List                                             |                               |                   |   |                          |               |   |
| Д   | Dashboard          | Back To List                 | Duplicate mobile number.                               |                               |                   |   |                          | 5 Error Lis   | 4 |
| Ģ   | SHG Management ~   | 企                            | Invalid Loan Account No [>1]<br>Duplicate loan account | 0 characters and < = 20 chara | cters ]           |   |                          | ①             |   |
|     | SHG Listing        | Note : All * mark fields are | Duplicate mobile number.                               |                               |                   |   |                          |               |   |
|     | Error List         | Basic Details                | Duplicate Ioan account                                 |                               |                   |   | 101/0 Nores              |               |   |
|     | Transacton History |                              |                                                        |                               | Chara             |   | SHG Name                 | shg2          |   |
| \$  | MIS Reports ~      | *SHG Mobile                  |                                                        |                               |                   | ٠ | *SHG Scheme              | Select Scheme | * |
| ٠   | Change My Password | Category                     | sc •                                                   | Date Of Formation             | 2019-11-05        |   | No. of Members           | 10            |   |
| ٠   | User Management 🐱  | Close Date                   | 0000-00-00                                             |                               |                   |   |                          |               |   |
|     |                    |                              |                                                        |                               |                   |   |                          |               |   |
|     |                    | Address Details              |                                                        |                               |                   |   |                          |               |   |
|     |                    | *Area(Rural/Urban?)          | Rural *                                                | District                      | NORTH 24 PARAGAN/ | * | *Block                   | Amdanga       | • |
|     |                    | *GP                          | TARABERIA *                                            | *SHG Address                  | NBP               |   | SHG Address2<br>Activate | NBP           |   |
|     |                    | *PIN Code                    | 700131                                                 |                               |                   |   |                          |               |   |

# **5.0 WORK OF INITIATOR**

# 5.1 Money Disbursement by Initiator

Initiator can select SHG Group by selecting the check box. Then click to **pass to approved.** 

Initiator have feature filter option where he can search by (Rural/Urban). District, Municipality / Corporation wise.

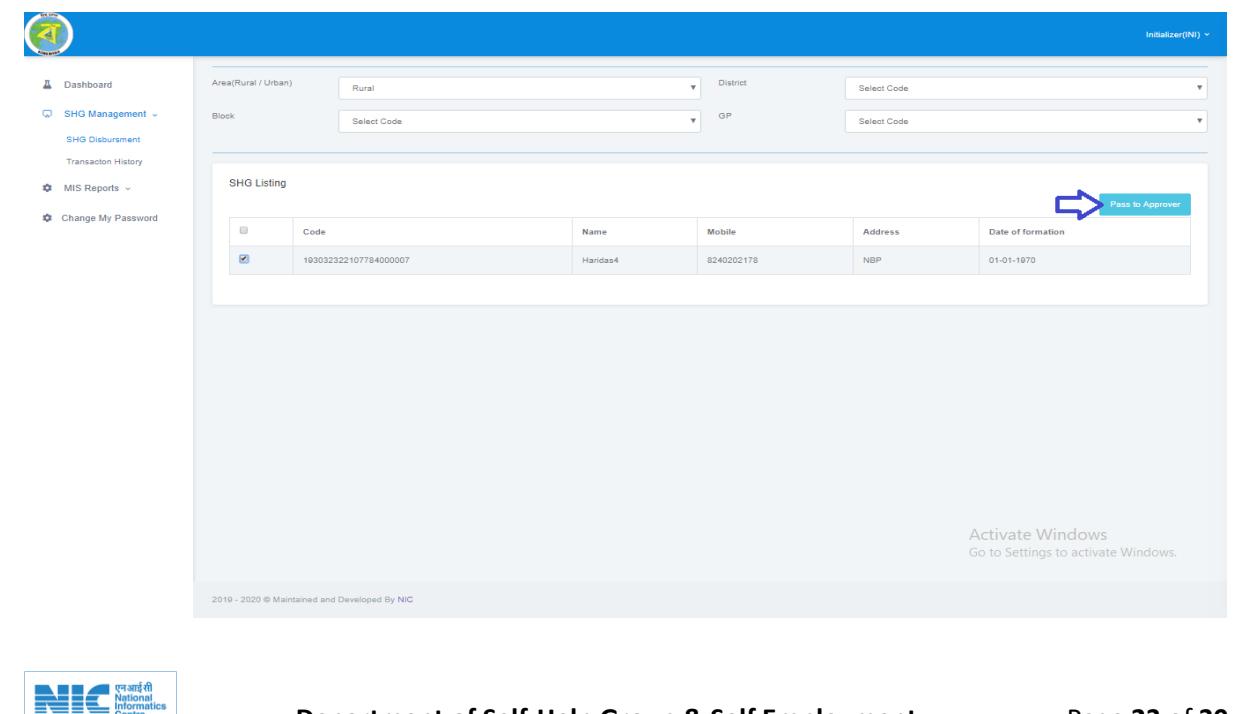

# 5.2 Transaction History

In transaction history, all SHG which are initiated ,listed down with their permission.

| 11170                                |                                                                                                    |                                                |                           |                         |                                                 |                                                                                 |          |
|--------------------------------------|----------------------------------------------------------------------------------------------------|------------------------------------------------|---------------------------|-------------------------|-------------------------------------------------|---------------------------------------------------------------------------------|----------|
| <b>(</b>                             |                                                                                                    |                                                |                           |                         |                                                 |                                                                                 | PL(PL) × |
| L Da<br>G SH<br>Tr<br>✿ MHS<br>✿ Chi | Ishboard<br>IG Management ~<br>abursment to IFMS<br>anasoon History<br>S Reports ~<br>ange My Password | Transaction History<br>TXN Id<br>#5HG-TXN-0104 | Total No Of SHG<br>1<br>1 | Total Amount<br>9000.00 | Show SHG List<br>Show SHG List<br>Bhow SHG List | Bhow Transaction Comments  Show Transaction Comments  Show Transaction Comments |          |
|                                      |                                                                                                    |                                                |                           |                         |                                                 | Activate Windows<br>Go to Settings to activate V                                | Vindows. |
|                                      |                                                                                                    | 2019 - 2020 © Maintained and Develop           | ped By NIC                |                         |                                                 |                                                                                 |          |

# 5.3 SHG list respect to each transaction

List of SHG are given respect to every transaction.

| <u>a</u>                                                    |                                        |            |         |                              | PL(PL) *             |
|-------------------------------------------------------------|----------------------------------------|------------|---------|------------------------------|----------------------|
| A Dashboard                                                 | Back To List                           |            |         |                              |                      |
| <ul> <li>SHG Management v</li> <li>MIS Reports v</li> </ul> | SHG Listing                            |            |         |                              |                      |
| Change My Password                                          | SHG Name                               | Contact No | Address | Date of Formation            |                      |
|                                                             | Haridas1                               | 8240202126 | NBP     | 05-12-2019                   |                      |
|                                                             |                                        |            |         |                              |                      |
|                                                             |                                        |            |         |                              |                      |
|                                                             |                                        |            |         |                              |                      |
|                                                             |                                        |            |         |                              |                      |
|                                                             |                                        |            |         |                              |                      |
|                                                             |                                        |            |         |                              |                      |
|                                                             |                                        |            |         |                              |                      |
|                                                             |                                        |            |         | 6 - 1 <sup>1</sup> 1 - 1 - 1 |                      |
|                                                             |                                        |            |         | Go to Settings t             | to activate Windows. |
|                                                             | 2019 - 2020 © Maintained and Developed | By NIC     |         |                              |                      |
|                                                             |                                        |            |         |                              |                      |
|                                                             |                                        |            |         |                              |                      |
|                                                             |                                        |            |         |                              |                      |
|                                                             |                                        |            |         |                              |                      |
|                                                             |                                        |            |         |                              |                      |

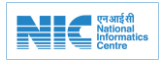

# 6.0 WORK OF APPROVER

### 6.1 Money Disbursement by Approver

In that screen approver can pass to ddo/pl by selecting check box. For passing the transaction click on **pass to DDO/PL or Reject.** 

|               |                                     |               |                                 |                 |              | Approver(APP) ~                     |
|---------------|-------------------------------------|---------------|---------------------------------|-----------------|--------------|-------------------------------------|
| <b>⊥</b><br>⊽ | Dashboard<br>SHG Management V       | Transacti     | on Listing                      |                 |              | Pass to DDO/PL or Reject            |
|               | Disbursment Approve                 |               | TXN Id                          | Total No Of SHG | Total Amount | Date of Initialisation              |
| \$            | Transacton History<br>MIS Reports ~ | ۲             | #SHG-TXN-3968                   | 1               | 5000.00      | 05-09-2019                          |
| \$            | Change My Password                  |               |                                 |                 |              | Activate Windows                    |
|               |                                     |               |                                 |                 |              | Go to Settings to activate Windows. |
|               |                                     | 2019 - 2020 © | Maintained and Developed By NIC |                 |              |                                     |

# 6.2 Money Disbursement by Approver with Command

After click on Pass to **DDO/PL or Reject**.pop up will comes where we will have three option **Reject**,**Pass to DDO, Pass to pl.** Give remarks and click on button.

|                                                                                                    |                                          | Pass to DDO/PL with Message                                   | ×       | Approver(APP) ~                                                  |
|----------------------------------------------------------------------------------------------------|------------------------------------------|---------------------------------------------------------------|---------|------------------------------------------------------------------|
| <ul> <li>Dashboard</li> <li>SHG Management ~</li> <li>Disbursment Approve<br/>Transacton History</li> <li>MIS Reports ~</li> <li>Change My Password</li> </ul> | Transaction Listing<br>TXN Id<br>#SHG-TD | Type Your Message<br>Reject Pass to DDO<br>CN-3968<br>CN-3968 | 5000.00 | Pass to DDO/PL or Reject<br>Date of Initialisation<br>05-09-2019 |
|                                                                                                    | 2019 - 2020 © Maintained ar              | id Developed By NIC                                           |         | Activate Windows<br>Go to Settings to activate Windows.          |

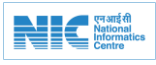

### 6.3 Transaction History

In transaction history, all SHG which are initiated ,listed down with their permission.

| 111170                                   |                                                                                                  |                                                                 |                           |                         |                                                                  |                                                                                 |          |
|------------------------------------------|--------------------------------------------------------------------------------------------------|-----------------------------------------------------------------|---------------------------|-------------------------|------------------------------------------------------------------|---------------------------------------------------------------------------------|----------|
| <b>(</b>                                 |                                                                                                  |                                                                 |                           |                         |                                                                  |                                                                                 | PL(PL) × |
| L Dasi<br>SHO<br>Tran<br>↓ MIS<br>↓ Char | hboard<br>3 Management -<br>burament to IFMS<br>naacton Histoy<br>I Reports -<br>nge My Password | Transaction History<br>TXN Hd<br>#5H0-TXN-1423<br>#8H0-TXN-0194 | Total No Of SHG<br>1<br>1 | Total Amount<br>9000.00 | Show SHG List<br>Show SHG List<br>Show SHG List<br>Show SHG List | Show Transaction Comments  Show Transaction Comments  Show Transaction Comments |          |
|                                          |                                                                                                  |                                                                 |                           |                         |                                                                  | Activate Windows<br>Go to Settings to activate W                                |          |
|                                          |                                                                                                  | 2019 - 2020 © Maintained and Develop                            | ed By NIC                 |                         |                                                                  |                                                                                 |          |

# 6.4 SHG list respect to each transaction

List of SHG are given respect to every transaction.

| at the             |                                          |                          |         |                               |                               |
|--------------------|------------------------------------------|--------------------------|---------|-------------------------------|-------------------------------|
| <u> </u>           |                                          |                          |         |                               | PL(PL) *                      |
| Dashboard          | Back To List                             |                          |         |                               |                               |
| □ SHG Management ↓ | SHG Listing                              |                          |         |                               |                               |
| 🏟 MIS Reports 🗸    |                                          |                          |         |                               |                               |
| Change My Password | SHG Name<br>Haridas1                     | Contact No<br>8240202128 | Address | Date of Formation             |                               |
|                    |                                          |                          |         |                               |                               |
|                    |                                          |                          |         |                               |                               |
|                    |                                          |                          |         |                               |                               |
|                    |                                          |                          |         |                               |                               |
|                    |                                          |                          |         |                               |                               |
|                    |                                          |                          |         |                               |                               |
|                    |                                          |                          |         |                               |                               |
|                    |                                          |                          |         |                               |                               |
|                    |                                          |                          |         |                               |                               |
|                    |                                          |                          |         |                               |                               |
|                    |                                          |                          |         | Activate Wi<br>Go to Settings | ndows<br>to activate Windows. |
|                    | 2019 - 2020 © Maintained and Developed B | y NIC                    |         |                               |                               |
|                    |                                          |                          |         |                               |                               |
|                    |                                          |                          |         |                               |                               |
|                    |                                          |                          |         |                               |                               |
|                    |                                          |                          |         |                               |                               |
|                    |                                          |                          |         |                               |                               |

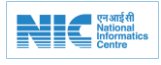

# 7.0 WORK OF DDO

### 7.1 Selection of Transaction to generate Bill by DDO

In that screen DDO can select the transaction individually to generate bill by DDO.

|               |                                                           |            |                |                          |        |          |   |           |              |                                | ddo(ddo) ~  | BRICTII |
|---------------|-----------------------------------------------------------|------------|----------------|--------------------------|--------|----------|---|-----------|--------------|--------------------------------|-------------|---------|
| <b>⊥</b><br>⊽ | Dashboard<br>SHG Management ~<br>Disbursment to IFMS      | Tra        | Insaction w 10 | ion Listing              |        |          |   |           |              |                                | Generate Bi |         |
| 0             | Transacton History<br>MIS Reports ~<br>Change My Password |            | 11             | TXN Id<br>#SHG-TXN-3298  |        | Bill No. | 1 | Total SHG | Total Amount | Search: Date of Initialisation |             |         |
|               |                                                           | (e)<br>Sho | )<br>owing 11  | #SHG-TXN-9650            |        |          |   | 8         | 40000.00     | 26-09-2019 00-00-00            | ProvioueN   | ovt     |
|               |                                                           |            |                |                          |        |          |   |           |              |                                | TOTIOUSIN   | GAL     |
|               |                                                           | 2019 - 2   | 020 © N        | Maintained and Developed | d By N | NIC      |   |           |              |                                |             |         |

### 7.2 Generate Bill by DDO

In that screen DDO can fill up the form of bill and submit for bill generation by DDO.

| <b>@</b>                       |                    |                           |                  | D          | DO(DDO) ~ |  |
|--------------------------------|--------------------|---------------------------|------------------|------------|-----------|--|
| Lashboard     SHG Management → | Bill Generate      | Transaction IP            | 1-#\$HG_TYN_9850 |            |           |  |
| MIS Reports ~                  | *Bill No           | 520SHGSE                  | *Bill Date       | 27-12-2019 |           |  |
| Change My Password             | *Total Bill Amount | 40000.00                  | *Total No Of SHG | 8          |           |  |
|                                | *Head Of Account   | 592204008000047001V (UAT) | *Bill Type       | TR-31      | •         |  |
|                                | *Sanction Number   | 1313SHGSE                 | *Sanction Date   | 06-12-2019 |           |  |
|                                | *Issuing Authority | Deputy Secretary          | *Sanction Amount | 300000000  |           |  |
|                                |                    |                           |                  |            | Submit    |  |
|                                |                    |                           |                  |            |           |  |
|                                |                    |                           |                  |            |           |  |

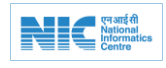

# 7.3 Send to IFMS to proceed the payment by DDO

In that screen after bill generation by DDO, the payment form has been opened. Here DDO can send the bill summery and files to IFMS to proceed payment. After payment status received DDO can send SMS to the registered mobile numbers whose payment process has been completed.

|              |                            |                                   |                                          |                   | 000(000) ~ 🙀    |  |  |  |  |
|--------------|----------------------------|-----------------------------------|------------------------------------------|-------------------|-----------------|--|--|--|--|
|              | Bil Converted Successfully |                                   |                                          |                   |                 |  |  |  |  |
| bil Generate |                            |                                   |                                          |                   |                 |  |  |  |  |
|              |                            | Transaction ID - #Ex6-122-9650    |                                          |                   |                 |  |  |  |  |
|              |                            | *BII No                           | 5205H05E                                 | *Bil Doto         | 27-12-2019      |  |  |  |  |
|              |                            | *Total BII Amount                 | 4000000                                  | *Total No Of \$HO | 8               |  |  |  |  |
|              |                            | *Head Of Account                  | 5022040000004700V                        | •BII Туро         | TES             |  |  |  |  |
|              |                            | *Sanction Number                  | 1005-405F                                | *Sanction Date    | 2005-12-06      |  |  |  |  |
|              |                            | *Issuing Authority                |                                          | *Sanotion Amount  |                 |  |  |  |  |
|              |                            |                                   | Duputy sucratory                         |                   | 30000000        |  |  |  |  |
|              |                            |                                   | BILLING STATUS [DHN Noc.201912023000008] |                   |                 |  |  |  |  |
|              | SLNo                       | Bill Particular                   | Action                                   |                   | Status          |  |  |  |  |
|              | 1                          | Upload BII Summary To IFMS        | Send                                     | Send              |                 |  |  |  |  |
|              | 2                          | Upload Beneficary file to IPMS    | Upload Teithink                          |                   |                 |  |  |  |  |
|              | 2.                         | Reference No.                     | Outraforance                             |                   | Reference No. = |  |  |  |  |
|              | 4                          | Payment Status                    | Generate Payment Statu<br>Approval SMI   | oymont Stotus     |                 |  |  |  |  |
|              | 6.                         | Send SMS to individual beneficary | Sand SMS                                 |                   |                 |  |  |  |  |
|              |                            |                                   |                                          |                   |                 |  |  |  |  |
|              |                            |                                   |                                          |                   |                 |  |  |  |  |
|              |                            |                                   |                                          |                   |                 |  |  |  |  |
|              |                            |                                   |                                          |                   |                 |  |  |  |  |
|              |                            |                                   |                                          |                   |                 |  |  |  |  |
|              |                            |                                   |                                          |                   |                 |  |  |  |  |
| 200          | 9 - 2020 © Maintained and  | Developed By NIC                  |                                          |                   |                 |  |  |  |  |

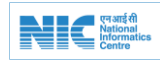

# 8.0 FREQUENTLY ASKED QUESTIONS(FAQ)

### Q.1. My SHG is not yet registered. How to register? Whom to contact?

Ans. Contact with Supervisor, SHG & SE/ Sangha (for rural)/ ALFs (for urban)/ May be contacted for registration.

### Q.2. Is there any charge for JAAGO registration:

Ans. There is no change for Jaago registration.

### Q.3. Are exclusive Male SHGs eligible for JAAGO grant:

Ans. Not at present.

### Q.4. How to from an SHG? Whom to contact with?

Ans. Contact with Supervisor SHG & SE/ Sanghas at Panchayat Level/Municipal Office/ALFs (in urban area) for promotion of SHG Group .

### Q.5. What type of Bank AC required to receive grant of JAAGO?

Ans. Savings Bank & Current Account with cash credit facility.

### Q.6. What are the eligibility criteria to get grant under JAAGO?

Ans. Jaago Notification - Point 5.

### Q.7. Is there any age limit to be a SHG member?

Ans. There is no age limit. Minimum age should be 18 years.

# Q.8. Whether the grant under JAAGO is for individual member or for the Group?

Ans. For group only. Not for individual member.

### Q.9. Why this grant is being given?

Ans. Jaago Notification – point -2.

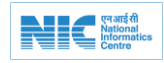

JAAGO User Manual (v 1.0) 9.0 JAAGO NOTIFICATION Registered No. WB/SC-320 No. 177(I) Kolkata (Bazette सल्यमेव जयते Extraordinary **Published by Authority** SRAVANA 28] MONDAY, AUGUST 19, 2019 SAKA 1941 PART 1.-Orders and Notifications by the Governor of West Bengal, the High Court, Government Treasury, etc. GOVERNMENT OF WEST BENGAL DEPARTMENT OF SELF HELP GROUP & SELF EMPLOYMENT NOTIFICATION No.1/57294/2019-SHGSE-13099/12/2019-SECTION (SHGSE)-Dept. of SHG&SE .-- 14th August, 2019 .-- Ithas been under the consideration of the State Government to introduce a scheme for Financial Assistance to SHGs to strengthen the Self Help Group movement and empower the deprived rural and urban population participating in SHGs. Now I am directed, by order of the Governor, to set down the guidelines for its implementation.

- 1. Short Title: The "Scheme for Financial Assistance to SHGs" shall be called 破役明 (JAAGO).
- Objective: To strengthen the Self Help Group movement and empower the deprived rural and urban population participating in SHGs.
- 3. Commencement: The scheme would come into effect from the financial year 2019-2020. It shall be a continuous scheme.
- 4. Financial Assistance: An eligible group of SHGs shall be entitled to get a financial assistance of Rs. 5,000/- per annum. The fund may be used as per the decision of the group. Using the assistance as Revolving fund may help in leveraging higher cash credit limit (CCL)/ Term loan.
- 5. Eligibility: A group may be considered eligible after
  - a) A groups received cash credit limit or term loan or
  - b) All graded groups or
  - c) All groups matching the following conditions
    - (i) 1 year from formation of SHG or 6 months from opening of an account whichever is earlier and
    - ii) Minimum deposit of Rs. 5000/- in the account.

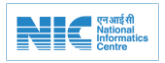

Department of Self-Help Group & Self Employment Government of West Bengal Page 30 of 30